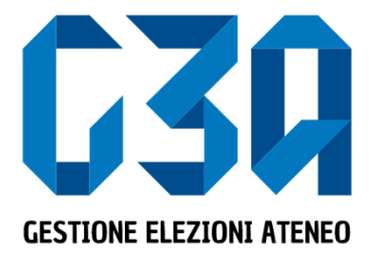

Student elections - academic biennium 2024 - 2026

Managing the acceptance of applications/invitations

Gruppo GEA - Cineca

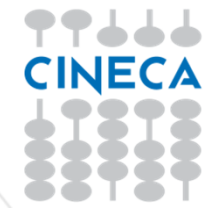

- The acceptance of the candidature takes place at the same time as the creation of the lists.
- The list submitter, when inserting candidates, actually invites the candidate to stand for his or her own list.
- The candidate may then accept or refuse this invitation

The main steps of the application acceptance process are as follows:

- Login to the system
- Selection of the Inviti button
- Selecting the application
- Accepting or rejecting the application

| GESTIONE ELEZIONI ATENEO     |                              | <u>ـــــــــــــــــــــــــــــــــــ</u> |
|------------------------------|------------------------------|--------------------------------------------|
| Università degli studi di    |                              |                                            |
|                              |                              |                                            |
|                              |                              |                                            |
|                              |                              |                                            |
|                              |                              | -04                                        |
|                              | e de                         |                                            |
|                              |                              |                                            |
| Sottoscrizioni               | Candidature                  | Inviti                                     |
| dal 19/02/2020 al 19/02/2020 | dal 14/01/2020 al 31/03/2020 | Totale inviti 1                            |
|                              |                              |                                            |
|                              |                              | Select Inviti button                       |
|                              |                              |                                            |

| C30 GESTIONE ELEZIONI ATENEO                                                                                                    | 8              |   |
|----------------------------------------------------------------------------------------------------|----------------|---|
| Università degli studi This section lists all applications received by the student                                                                                                    |                | ≡ |
| < liveli                                                                                                    |                |   |
| Le mie candidature                                                                                                    |                |   |
|                                                                                                    |                |   |
| COSOR       Lista elettorale:<br>Nome Lista 1<br>Motio:<br>Motio Lista 1         Presentata da: NomeCognome Presentatore Lista 1         Organo:       COULTO PER LO SPORT UNIVERSITARIO         Collegio: COLLEGIO UNICO | Accella Rifuta |   |
|                                                                                                    |                |   |
| Lista elettorale:<br>Nome Lista 2<br>Motio:<br>Motio Lista 2                                                                                                    |                |   |
| Presentata da: NomeCognome Presentatore Lista 2 Organo: CDS - CONSIGLIO DEGLI STUDENTI Collegio: COLLEGIO UNICO                                                                                                    | Accetta Rifuta |   |

If the student receives two or more applications on different bodies, he/she may accept all of them, reject one or reject them all

#### In case of acceptance of candidature for List 1

| G30 GESTIONE ELEZIONI ATENEO                                                                                |                                                                                                    |                |
|----------------------------------------------------------------------------------------------------|----------------------------------------------------------------------------------------------------|----------------|
| Cl                                                                                                    | icking on 'Accetta' displays the acceptance message                                                                                    |                |
| 1.000                                                                                                    |                                                                                                    |                |
| Le mie candidature                                                                                          |                                                                                                    |                |
| Lista elettorale:<br>Lista 1<br>Motio:<br>Mutio Lista 1                                                     | Vuoi accettare la candidatura nella "Lista 1" per l'organo CSU - COMITATO PER LO SPORT UNVERSITARIO su "COLLEGIO UNICO"?<br>OK Annulta |                |
| Presentata da: NoneCognone Presentatore Lista 1<br>Organo: CSU - COMITATO PER LO SPORT UNIVERSITARIO Colleg | gie: COLLEGIO UNICO                                                                                                    | Accetta        |
| CITAGE BLEDGE AFRED                                                                                         |                                                                                                    |                |
| Presentata da: NomeCognome Presentare Lista 2<br>Organe: CDS - CONSIGLIO DEGLI STUDENTI Collegio: COLLI     | EGIO UNICO                                                                                                    | Accetta Rifuta |

| C30 GESTIONE ELEZIONI ATENEO                                                                                                    | <u> </u>              |
|----------------------------------------------------------------------------------------------------|-----------------------|
| Università degli studi                                                                                                    | ≡                     |
| < sws                                                                                                    |                       |
| Le mie candidature                                                                                                    |                       |
| CONSTRUCT       Lista elettorale:<br>Nome Lista 1<br>Moto:<br>Moto Lista 1         Moto:       Moto Lista 1         Presentata da: NomeCognome Presentatore Lista 1       Collegio: Collegio UNICO         Organe:       CSU-CONITATO PER LO SPORT UNIVERSITARIO | Application confirmed |
| CISA elettorale:<br>Nome Lista 2<br>Motto:<br>Notto Lista 2                                                                                                    |                       |
| Presentata da: NomeCognome Presentatore Lista 2 Organo: CDS-CONSIGUO DEGLI STUDENTI Collegio: COLLEGIO UNICO                                                                                                    | Accetta Rifluta       |
|                                                                                                    |                       |

## Rejection of applications in GEA

#### In case of rejection of candidature for List 2

| 630 GESTIONE ELEZIONI ATENEO                                                                          |                                                            |                                                                |                 |
|----------------------------------------------------------------------------------------------------|------------------------------------------------------------|----------------------------------------------------------------|-----------------|
| (                                                                                                    | Clicking on 'Rifiuta' di                                   | splays the rejection message                                   |                 |
| < put                                                                                                 |                                                            |                                                                |                 |
| Le mie candidature                                                                                    | Vuoi accettare la candidatura nella "Lista 1" per l'organo | CSU - COMITATO PER LO SPORT UNIVERSITARIO 50 "COLLEGIO UNICO"? |                 |
| Presentata da: NomeCognome Presentatore Eata 1 Organo: CSU - COMITATO PER LO SPORT UNIVERSITARIO Coll | egie: COLLEGIO UNICO                                       |                                                                | Accetta         |
| CITICAL ALTERNAL ATTACK                                                                               |                                                            |                                                                |                 |
| Organo: CDS - CONSIGLIO DEGLI STUDENTI Collegio: COL                                                  | LEGIO UNCO                                                 |                                                                | Accetta Rifuita |

## Rejection of applications in GEA

| GESTIONE ELEZIONI ATENEO                                                                                                   | ٨                             |
|----------------------------------------------------------------------------------------------------|-------------------------------|
| Università degli studi                                                                                                    |                               |
| ins                                                                                                    |                               |
| e mie candidature                                                                                                    |                               |
| CITAGE A REMAIN ATTRACT OF LISTA ELECTORALE:<br>Nome Lista 1<br>Motto:<br>Motto Lista 1                                    |                               |
| Presentata da: NomeCognome Presentatore Lista 1 Organo: CSU - CONITXTO PER LO SPORT UNIVERSITAREO Collegio: COLLEGIO UNICO | Accettata il 06/10/2019 11:51 |
| CIGA Lista elettorale:<br>Nome Lista 2<br>Motto:<br>Notto Lista 2                                                          |                               |
| Presentata da: NomeCognome Presentatore Lista 2                                                                            | Application rejected          |
| Organo: CDS-CONSIGUO DEGU STUDENTI Collegio: COLLEGIO LNICO                                                                | Rithutata il 06/10/2019 12:06 |

• The acceptance/rejection phase of an application is concluded